## How to Give Extra Time on Quizzes

- First, be sure that the quiz is published.
- Go to Quizzes and locate the quiz.

| Search for Quiz                        | ]                     |        | +           | Quiz | ¢ - |
|----------------------------------------|-----------------------|--------|-------------|------|-----|
| <ul> <li>Assignment Quizzes</li> </ul> |                       |        |             |      |     |
| O Unit 1 Quiz                          | Due Mar 19 at 11:59pm | 10 pts | 5 Questions |      | ۰.  |
| O Unit 2 Quiz                          | Due Mar 28 at 11:59pm | 5 pts  | 5 Questions |      | ¢   |
|                                        |                       |        |             |      | (   |

• Click to open the quiz and then find the link on the right side of the page that says "Moderate this Quiz".

|           |         |        |             | Related Items        |
|-----------|---------|--------|-------------|----------------------|
| Published | Preview | 🖌 Edit | <b>\$</b> • | ₩ Quiz Statistics    |
|           |         |        |             | A Moderate This Quiz |
|           |         |        |             | Ø SpeedGrader™       |

• If you only need to add extra time for one student, click on the pencil next to the student's name.

| Mo | oderate Q     | uiz     |                                |               |       |            |
|----|---------------|---------|--------------------------------|---------------|-------|------------|
|    | Student       | Attempt | Time                           | Attempts Left | Score | <u>C</u> 2 |
|    | Boone, Emily  | 2       | finished in less than a minute | 1             | 3.5   |            |
|    | Flowers, Rita |         |                                | 1             |       |            |
|    | Jones, Bruce  | 1       | finished in 1 minute           | 1             | 2     |            |
|    | Smith, Jane   |         |                                | 1             |       |            |

• Fill in the number of extra minutes that the student should have on the quiz. NOTE: "Extra time on every attempt" refers to *only* this quiz – *if* you allow more than one attempt on the quiz.

| Student Extensions                            | 8 |
|-----------------------------------------------|---|
| Extensions for Boone, Emily                   |   |
| Extra Attempts: (everyone gets 1 already)     |   |
| Extra Time on Every Attempt: 2 minutes        |   |
| Manually unlock the quiz for the next attempt |   |
| Cancel                                        | 4 |

• If you need to give the same amount of extra time to more than one student, check the names of all students who will be receiving extra time.

| Student       | Attempt | Time                           | Attempts Left | Score | ζ2 |
|---------------|---------|--------------------------------|---------------|-------|----|
| Boone, Emily  | 2       | finished in less than a minute | 1             | 3.5   |    |
| Flowers, Rita |         |                                | 1             |       |    |
| Jones, Bruce  | 1       | finished in 1 minute           | 1             | 2     |    |
| Smith, Jane   |         |                                | 1             |       |    |

• Add the extra time for the students as shown above.